# **DVR Manager**

User's Guide

v 1.1

| OVERVIEW |                           |                                         |  |  |  |  |
|----------|---------------------------|-----------------------------------------|--|--|--|--|
| 1.       | 1. PC system requirements |                                         |  |  |  |  |
| 2.       | 2. Installing Program     |                                         |  |  |  |  |
| D        | VR Ma                     | anager Monitor                          |  |  |  |  |
| 3.       | Scr                       | een mode                                |  |  |  |  |
|          | 3.1.                      | Screens split                           |  |  |  |  |
|          | 3.2.                      | Full Screen                             |  |  |  |  |
|          | 3.3.                      | Screen mode alteration                  |  |  |  |  |
|          | 3.4.                      | Screen Repositioning                    |  |  |  |  |
| 4.       | DV                        | R list9                                 |  |  |  |  |
|          | 4.1.                      | Registering at My DVR                   |  |  |  |  |
|          | 4.1                       | 1. Registering remote DVR9              |  |  |  |  |
|          | 4.1                       | 2. Registering from Local Area DVR list |  |  |  |  |
|          | 4.1                       | .3. Registering from WRS list           |  |  |  |  |
|          | 4.2.                      | Editing DVR information                 |  |  |  |  |
|          | 4.3.                      | DVR status11                            |  |  |  |  |
|          | 4.4.                      | Viewing image11                         |  |  |  |  |
|          | 4.5.                      | Quick Recording 12                      |  |  |  |  |
|          | 4.6.                      | PTZ                                     |  |  |  |  |
|          | 4.7.                      | Changing frame rate                     |  |  |  |  |
| 5.       | Gro                       | oup mode                                |  |  |  |  |
|          | 5.1.                      | Registering group 14                    |  |  |  |  |
|          | 5.2.                      | Editing group information               |  |  |  |  |
|          | 5.3.                      | Deleting group                          |  |  |  |  |
|          | 5.4.                      | Viewing images                          |  |  |  |  |
| 6.       | 6. Auto sequence          |                                         |  |  |  |  |
| 7.       | 7. Log                    |                                         |  |  |  |  |

#### **TABLE OF CONTENTS**

| 7.1.                                                                                                    | Stopping log scroll                                                                                                    |
|----------------------------------------------------------------------------------------------------|----------------------------------------------------------------------------------------------------|
| 7.2.                                                                                                    | Viewing log 17                                                                                                    |
| 7.3.                                                                                                    | Viewing log image 17                                                                                                    |
| 7.4.                                                                                                    | Viewing the recorded log image 17                                                                                                    |
| 7.5.                                                                                                    | Text log                                                                                                    |
| 8. Op                                                                                                    | tion configuration                                                                                                    |
| 8.1.                                                                                                    | Caption                                                                                                    |
| 8.2.                                                                                                    | REC                                                                                                    |
| 8.3.                                                                                                    | Direct X                                                                                                    |
| 9. AU                                                                                                    | DIO19                                                                                                    |
| 10. F                                                                                                    | elay Out                                                                                                    |
|                                                                                                    |                                                                                                    |
| DVR Ma                                                                                                    | nager Playback                                                                                                    |
| 11. S                                                                                                    | electing and connecting DVR & Backup File                                                                                                    |
|                                                                                                    |                                                                                                    |
| 12. S                                                                                                    | earch                                                                                                    |
| <b>12. S</b><br>12.1.                                                                                                    | earch                                                                                                    |
| <b>12. S</b><br>12.1.<br>12.2.                                                                                                    | Pearch       21         Image Information       21         Selecting channel       21                                                                                                    |
| <b>12. S</b><br>12.1.<br>12.2.<br>12.3.                                                                                                    | Pearch       21         Image Information       21         Selecting channel       21         Changing search period       22                                                                                                    |
| <b>12. S</b><br>12.1.<br>12.2.<br>12.3.<br>12.4.                                                                                                    | wearch       21         Image Information       21         Selecting channel       21         Changing search period       22         Searching calendar       22                                                                                                    |
| <ul> <li>12. S</li> <li>12.1.</li> <li>12.2.</li> <li>12.3.</li> <li>12.4.</li> <li>12.5.</li> </ul>                                                                                           | wearch       21         Image Information       21         Selecting channel       21         Changing search period       22         Searching calendar       22         Searching log       22                                                                                                    |
| <ul> <li>12. S</li> <li>12.1.</li> <li>12.2.</li> <li>12.3.</li> <li>12.4.</li> <li>12.5.</li> <li>12.6.</li> </ul>                                                                            | Mearch21Image Information21Selecting channel21Changing search period21Changing search period22Searching calendar22Searching log22Searching TEXT23                                                                                                    |
| <ul> <li>12. S</li> <li>12.1.</li> <li>12.2.</li> <li>12.3.</li> <li>12.4.</li> <li>12.5.</li> <li>12.6.</li> <li>12.7.</li> </ul>                                                             | Bearch21Image Information21Selecting channel21Changing search period21Changing search period22Searching calendar22Searching log22Searching TEXT23Expanding/reducing screen23                                                                                                    |
| <ol> <li>12. S</li> <li>12.1.</li> <li>12.2.</li> <li>12.3.</li> <li>12.4.</li> <li>12.5.</li> <li>12.6.</li> <li>12.7.</li> <li>13. F</li> </ol>                                              | gearch       21         Image Information       21         Selecting channel       21         Changing search period       22         Searching calendar       22         Searching log       22         Searching TEXT       23         Expanding/reducing screen       23                                                                                                    |
| <ol> <li>12. S</li> <li>12.1.</li> <li>12.2.</li> <li>12.3.</li> <li>12.4.</li> <li>12.5.</li> <li>12.6.</li> <li>12.7.</li> <li>13. F</li> <li>13.1.</li> </ol>                               | pearch21Image Information21Selecting channel21Changing search period22Searching calendar22Searching log22Searching TEXT23Expanding/reducing screen23Ylay24                                                                                                    |
| <ol> <li>12. S</li> <li>12.1.</li> <li>12.2.</li> <li>12.3.</li> <li>12.4.</li> <li>12.5.</li> <li>12.6.</li> <li>12.7.</li> <li>13. F</li> <li>13.1.</li> <li>13.2.</li> </ol>                | pearch21Image Information21Selecting channel21Changing search period22Searching calendar22Searching log22Searching TEXT23Expanding/reducing screen23Play24Play control button24Playing Audio24                                                                                                    |
| <ol> <li>12. S</li> <li>12.1.</li> <li>12.2.</li> <li>12.3.</li> <li>12.4.</li> <li>12.5.</li> <li>12.6.</li> <li>12.7.</li> <li>13.6.</li> <li>13.1.</li> <li>13.2.</li> <li>14. C</li> </ol> | learch21Image Information21Selecting channel21Changing search period22Searching calendar22Searching log22Searching TEXT23Expanding/reducing screen23Play24Play control button24Playing Audio24Sentrolling Image24                                                                                                    |
| <ol> <li>12. S</li> <li>12.1.</li> <li>12.2.</li> <li>12.3.</li> <li>12.4.</li> <li>12.5.</li> <li>12.6.</li> <li>12.7.</li> <li>13.6.</li> <li>13.1.</li> <li>13.2.</li> <li>14. C</li> </ol> | image Information       21         Image Information       21         Selecting channel       21         Changing search period       22         Searching calendar       22         Searching log       22         Searching TEXT       23         Expanding/reducing screen       23         Ilay       24         Play control button       24         Scontrolling Image       24         Controlling zoom/brightness/contrast       24 |

| 14.3.   | Printing image 2                       | 25  |
|---------|----------------------------------------|-----|
| 15. Ba  | ckup function2                         | :6  |
|         |                                        |     |
| DVR Man | ager ConfigStation                     | 27  |
| 16. Re  | gistering at My DVR2                   | 27  |
| 16.1.   | Registering remote DVR 2               | 27  |
| 16.2.   | Registering from local area DVR list 2 | 28  |
| 16.3.   | Registering from WRS2                  | 28  |
| 17. Lo  | gin & configure2                       | 28  |
| 17.1.   | Information tab 2                      | 29  |
| 17.2.   | System tab 2                           | 29  |
| 17.3.   | Network tab                            | 0   |
| 17.4.   | User tab                               | 0   |
| 17.5.   | Camera tab                             | 51  |
| 17.6.   | HDD tab                                | 52  |
| 17.7.   | Schedule Zone tab                      | 52  |
| 17.8.   | Schedule tab                           | 3   |
| 17.9.   | Security tab                           | 3   |
| 17.10.  | Device tab                             | \$4 |
| 17.11.  | Relay tab                              | 4   |
| 17.12.  | Miscellaneous tab                      | 35  |

# **OVERVIEW**

**DVR Manager** is for managing HVR DVR series). Three separate programs: Monitor, Playback, and ConfigStation comprise the DVR Manager.

By installing the DVR Manager on a Windows 2000 Professional or XP PC, monitoring real-time and recorded images is possible via Intranet or Internet.

To manage multiple channels easily, DVR Manager supports camera list and group mode.

— <Note Supportable DVR list & version >

- DS412 v1.0.21 or the higher version

- HVR-08E v1.0.25 or the higher version

# 1. PC system requirements

|                   | Minimum                   | Recommended               |
|-------------------|---------------------------|---------------------------|
| СРИ               | Intel Pentium III 600Mhz  | Intel Pentium III 1Ghz    |
| Memory            | 128MB                     | 256MB                     |
| VGA               | 16MB                      | 32MB                      |
| Resolution        | 1024 × 768                | 1024 x 768                |
| HDD storage space | 5MB                       | 1GB or higher             |
| OS                | Windows 2000 Professional | Windows 2000 Professional |
| Others            |                           | DirectX 8.1 or higher     |

Before installing program, check the PC specifications. DVR Manager may not perform correctly if PC does not meet minimum requirements.

DVR Manager is designed to be the only program running at any given time. If several programs run simultaneously with DVR Manager, unpredictable errors may occur.

# 2. Installing Program

- 1) Click the "DVR Manager v1.x.x Setup.exe" file on DVR Manager Setup CD.
- 2) Press the "I Agree" button.

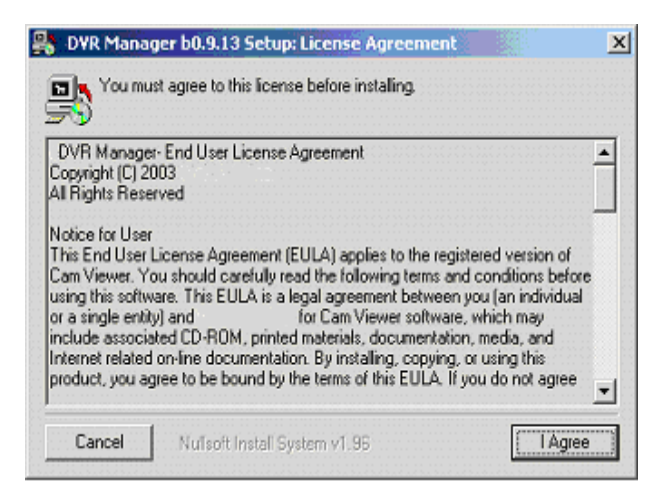

3) Press the "Next" button.

| 👫 DVR Manager b0.9.9 Setup: Installation Options                                                            | × |
|----------------------------------------------------------------------------------------------------|---|
| This will install the DVR Manage vb0.9.9 on your computer. Select which optional things you want installed. |   |
| Select components to install: DVR Manager(required)<br>Start Menu Shortcuts<br>Desktop Shortcuts            | - |
| Space required: 7MB                                                                                         |   |
| Cancel Nulsoft Install System v1.96 < Back Next >                                                           | ] |

4) Press the "Install" button. Default directory is C:\Program Files\Digital Image World\DVR Manager. To choose a different directory, click browse and choose different location.

| BVR Manager b0.9.9 Setup: Installation Directory       | 4       | × |
|--------------------------------------------------------|---------|---|
| Choose a directory to install in to:                   |         |   |
| Select the directory to install DVR Manager b0.9.9 in: |         |   |
| C:\Program Files\Digital Image World\ DVR Manager      | Browse  |   |
| Space available: 4GB+<br>Space required: 7MB           |         |   |
| Cancel Nullsoft instal System v1.96 < Back             | Install |   |

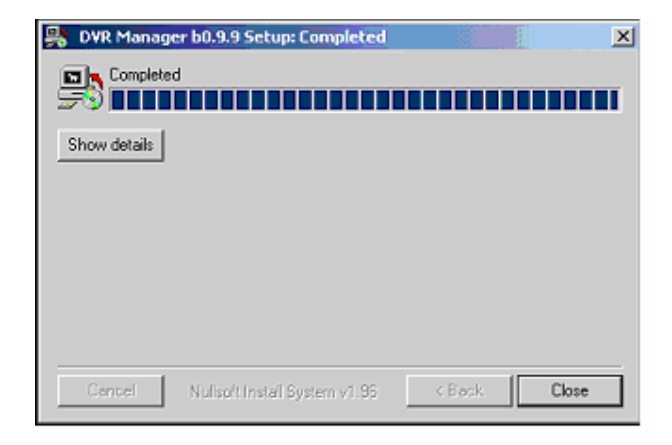

5) After installing, press the "Close" button.

# **DVR Manager Monitor**

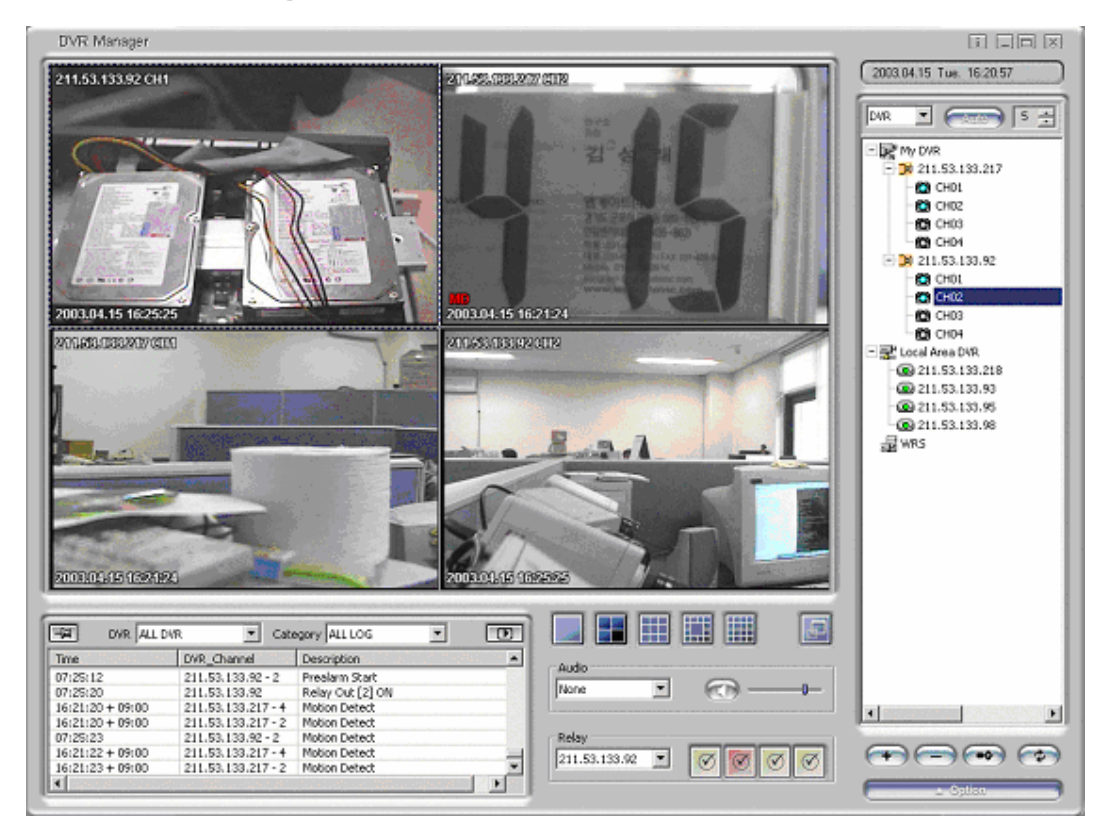

## 3. Screen mode

#### 3.1. Screens split

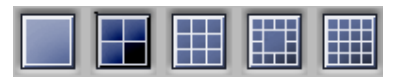

Supports 1/4/9/13/16 split screens.

#### 3.2. Full Screen

Press or "Alt + Enter" button, for full screen mode. In order to go back to previous mode, press "Esc" or "Alt + Enter" button.

#### 3.3. Screen mode alteration

Double-click one image within any split screen mode, one channel mode will result. In order to go back to previous mode, double-click again.

#### 3.4. Screen Repositioning

Image screen can be altered by drag and drop method. Image screen can be enlarged, reduced, and repositioned to other parts of the computer screen.

## 4. DVR list

DVR list has three default folders: My DVR, Local Area DVR, and WRS. In order to access DVR and monitor images, register DVR at My DVR folder.

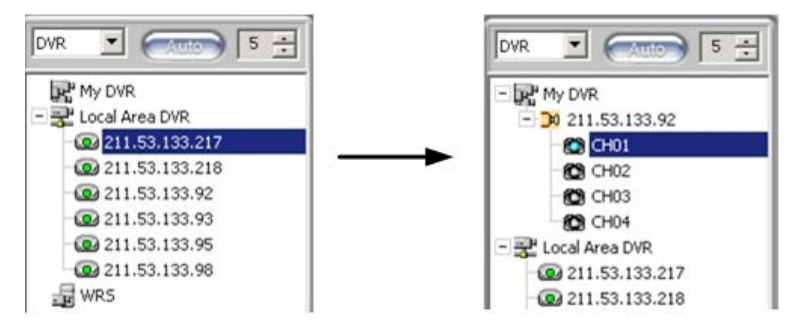

#### 4.1. Registering at My DVR

## 4.1.1. Registering remote DVR

1) Click icon or right click mouse and select "Add DVR." The below screen entitled "Add new DVR" will appear.

2) Enter DVR Name, User ID, Password, IP Address, and Port, and press "OK" button.

| Add New DVR                   | ×                   |
|-------------------------------|---------------------|
| DVR Name                      |                     |
| User ID                       |                     |
| Password                      |                     |
| Static IP<br>IP Address       | · · ·               |
| Port Assignment –<br>© Normal | C Firewall Advanced |
|                               | OK Cancel           |

#### - <Note> -

- Enter User ID, Password, IP Address and Port
- The default values of User ID/Password are admin/admin.
- DVR can be assigned a name that can be up to 30 characters.

#### 4.1.2. Registering from Local Area DVR list

1) Drag & drop a DVR among local area DVR list into "My DVR". A pop up screen entitled "Add New DVR" will open.

2) Enter DVR Name, User ID, Password and Port, and press the "OK" button.

— <Note> —

- Local Area DVR automatically lists, detects and refreshes DVR on the local network.

- The information on My DVR is applied to DVR Manager Monitor, Playback, and ConfigStation screen.

#### 4.1.3. Registering from WRS list

1) Click "Add WRS" among pop-up menus of WRS folder by right clicking the mouse, and enter Registration Server(www.huntcctv.com).

2003.08.13 (v 1.1)

2) Click "Add Group ID" among pop-up menu, and enter Group ID.

3) Drag & drop into "My DVR" folder. "Add New DVR" screen will open.

4) Enter DVR Name, User ID, Password and Port, and then press "OK" button.

#### 4.2. Editing DVR information

Click or select "Edit DVR" from pop-up menu.

| Edit D¥R                |                     | × |
|-------------------------|---------------------|---|
| DVR Name                | 211.53.133.92       |   |
| User ID                 | admin               |   |
| Password                | ****                |   |
| Static IP<br>IP Address | 211 . 53 . 133 . 92 |   |
| Port Assignment –       | C Firewall Advanced |   |

- <Note>

10

- DVR Name may be edited after selecting DVR icon.

#### 4.3. DVR status

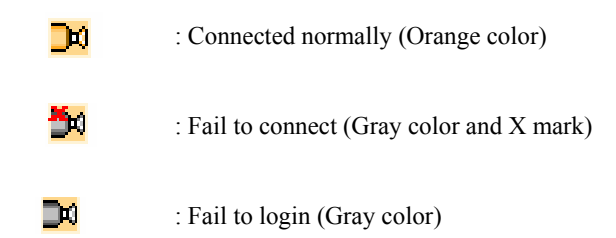

#### 4.4. Viewing image

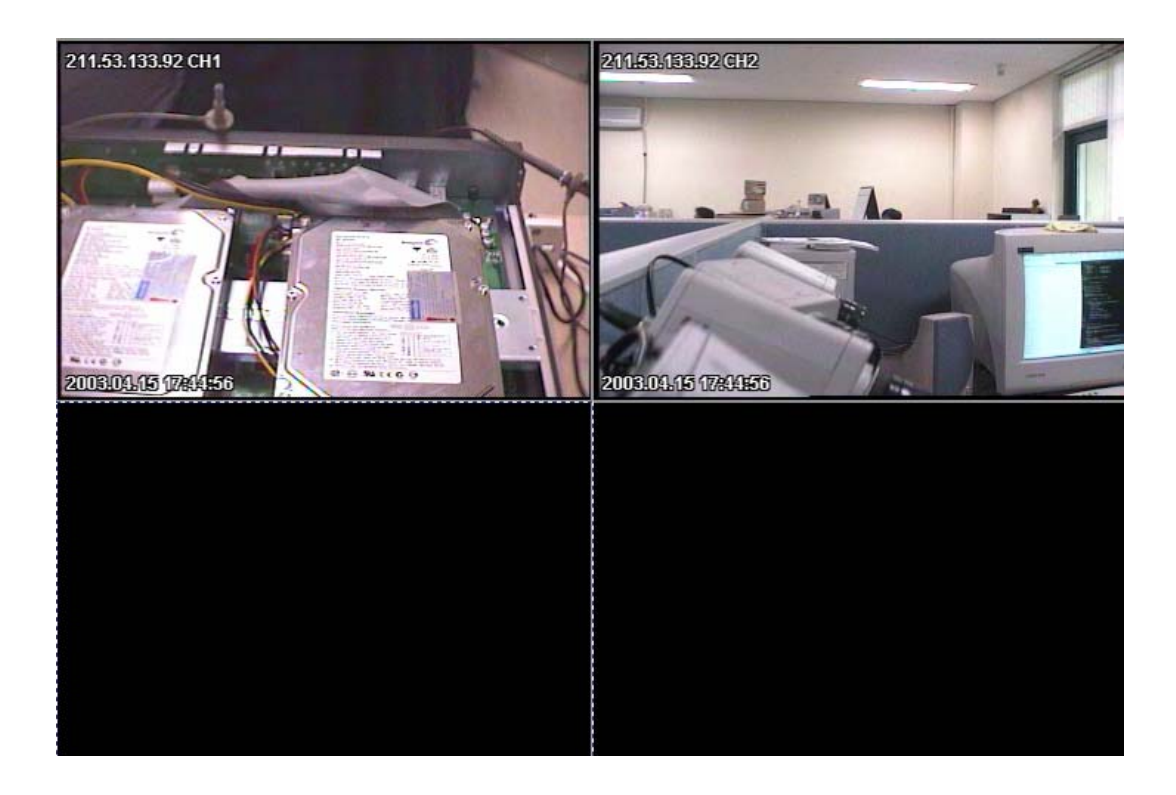

In order to view images, select a channel from DVR list.

If it is connected normally, image will appear. If not, error message will be indicated.

If it takes more time to receive images after connecting, "Loading..." message will show. If connection fails due to lack of network bandwidth, it will retry to connect.

(Gray) means "before connecting", CH1 (Blue) means "normal connection", and (Red) means "fail to connect".

## 4.5. Quick Recording

Place mouse cursor on live image, and right click the mouse. Click "Rec Start" for instant recording.

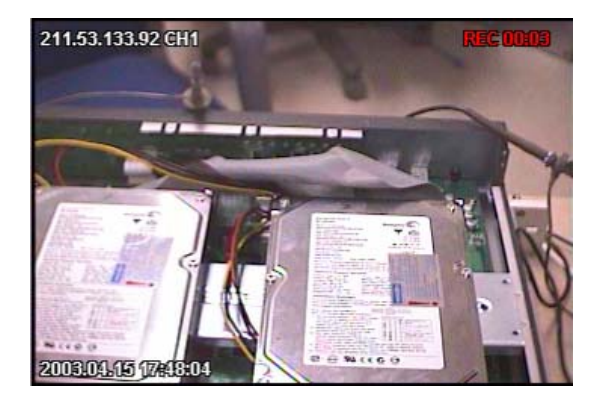

"REC 00:03" will appear on the upper right of the image. In order to stop recording, click "REC Stop." If user doesn't manually stop recording, it will automatically stop after ten minutes.

#### — <Note> —

- User can designate a recording drive. (Refer to "Option Configuration")
- QuickRecording folder is created at the recording drive, and data is stored
- The recorded file name will be named using the following format "YYYYMMDD\_HH\_MM\_SS.re3",
- and the file name will refer to the time of recording initialization.
- The recorded file can be replayed with DVR Manager Playback program.

#### 4.6. PTZ

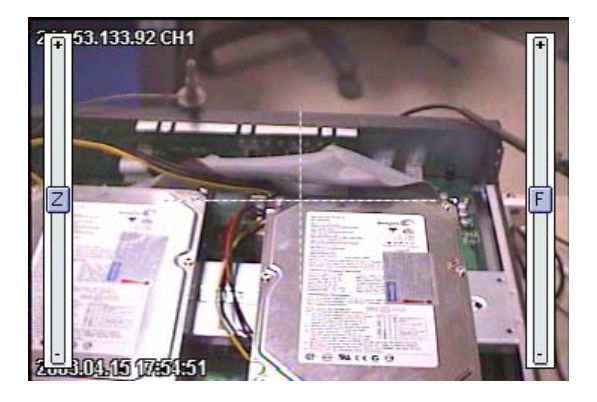

Select an image to control PTZ, and click "PTZ" among pop-up menu after right clicking the mouse.

#### - <Note>

- In order to control PTZ, PTZ camera should be connected to the related DVR and its menu before set up.

## 4.7. Changing frame rate

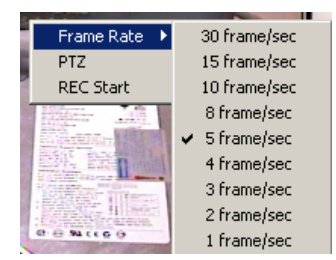

Select an image, right click, and click "Frame Rate"

- <Note> -

- Default value of DVR Manager Monitor program is 5 ips(5frame/sec).

## 5. Group mode

Click on the "DVR" button on the upper right of the screen and select "Group" from the drop down menu.

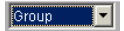

#### 5.1. Registering group

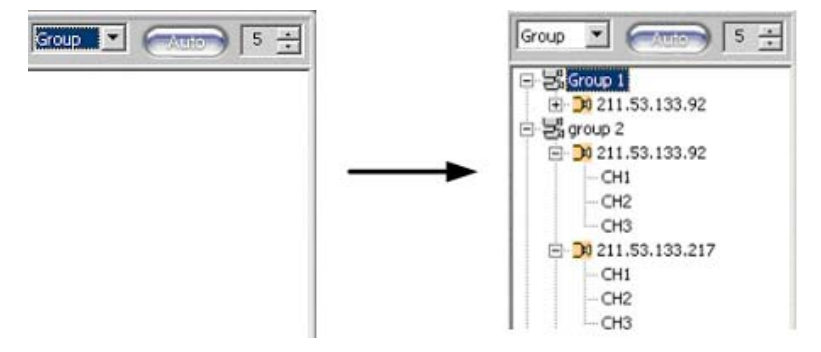

1) Click or move mouse to group list and right click mouse and select "Add".

2) Enter Group Name, and select channel(s) to register.

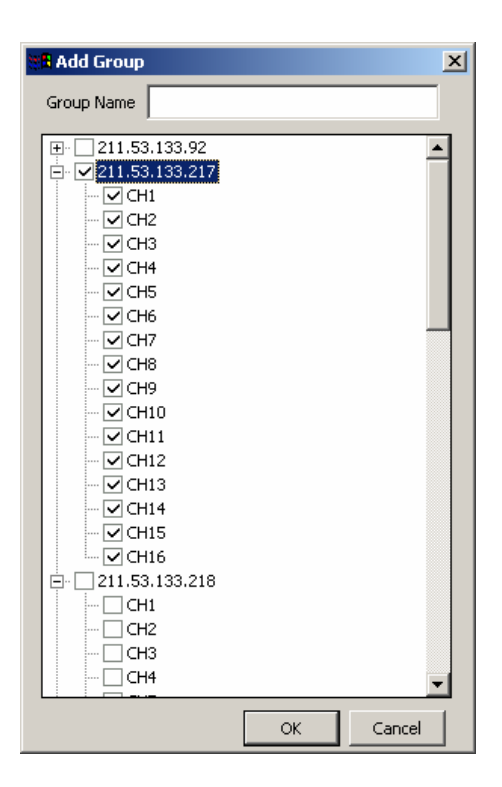

#### <Note>

- Group number is not limited, but a maximum of sixteen groups is recommended.
- All group names should be different.
- Each group is limited to sixteen channels.

#### 5.2. Editing group information

1) Edit group information by selecting group. Click even or select "Edit" by right clicking mouse.

2) Edit group name, then click "OK".

#### 5.3. Deleting group

1) Select a group click or select "Delete" by right clicking mouse.

2) Press "OK" button to confirm.

- <Note>

- If an image within the group is viewed currently, the group can't be deleted.

#### 5.4. Viewing images

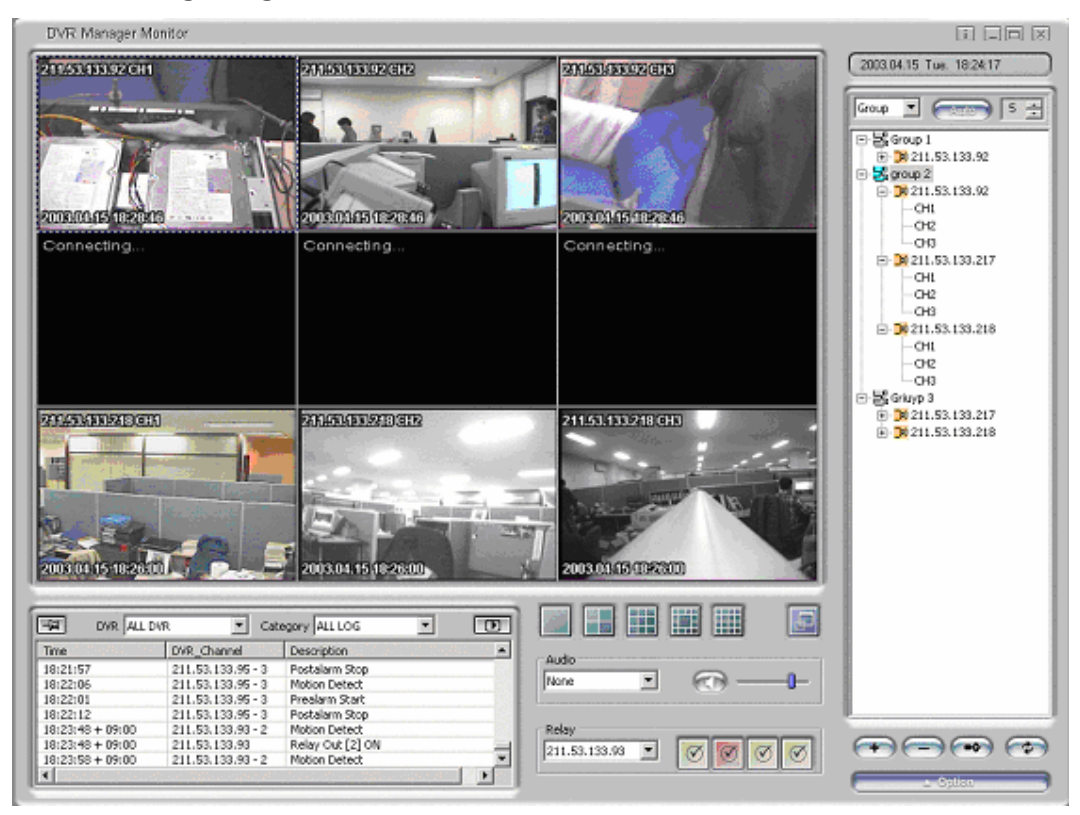

Click the group icon to monitor images.

— <Note>

- Screens are automatically split according to number of channels within the group.

## 6. Auto sequence

1) Click DVR list or

2) Set sequential duration by pressing 5 ÷

3) In order to stop sequence mode, press again.

- <Note> -

- In DVR mode, images can be viewed within a split screen. 1, 4, 9, 12, or 16 channels can be viewed simultaneously.

- In group mode, the split screen will be set according to number of channels within that group.

- In auto sequence mode, the time duration can be set between 5 and 60 seconds. Default value is 5

seconds. Time duration cannot be altered while images are being viewed.

# 7. Log

| DVR ALL D        | /R 🔽 Cab          | egory ALL LOG    | • | D       |
|------------------|-------------------|------------------|---|---------|
| Time             | DVR_Channel       | Description      |   | <b></b> |
| 18:21:57         | 211.53.133.95 - 3 | Postalarm Stop   |   |         |
| 18:22:06         | 211.53.133.95 - 3 | Motion Detect    |   |         |
| 18:22:01         | 211.53.133.95 - 3 | Prealarm Start   |   |         |
| 18:22:12         | 211.53.133.95 - 3 | Postalarm Stop   |   |         |
| 18:23:48 + 09:00 | 211.53.133.93 - 2 | Motion Detect    |   |         |
| 18:23:48 + 09:00 | 211.53.133.93     | Relay Out [2] ON |   | _       |
| 18:23:58 + 09:00 | 211.53.133.93 - 2 | Motion Detect    |   | •       |
|                  |                   |                  |   |         |

The log screen displays changes in status for each respective DVR registered on "My DVR.".

— <Note> —

- A maximum of 1000 logs can be created within a 10 minute period.

- If a DVR is deleted from My DVR, the corresponding log is also deleted.

#### 7.1. Stopping log scroll

If new log is received, it will be added at the bottom of log list and scrolled automatically. In order to stop scrolling, press . Scrolling will stop.

– <Note>

(Red) means new scroll receiving.

#### 7.2. Viewing log

1) In order to view log for a specific DVR, select DVR at DVR combo box.

2) In order to view the specific type of log, select the related category in the category combo box.

<Note> -

- Logs can be viewed as ALL LOG, EVENT LOG, ERROR LOG, STATUS LOG, and TEXT LOG.

#### 7.3. Viewing log image

Double click log on the log list to view images.

— <Note> -

- If a log is associated with a video, the corresponding video will appear when the log is selected. For example, if motion detection is detected, video showing motion detection will appear when that log is selected.

- However, if no video is associated with a log, all video from that log will appear. For example, a relay is transmitted. There will be no corresponding image for this log. In this case, images from all channels will appear if this log is selected.

## 7.4. Viewing the recorded log image

Select a log from log list and press

The DVR Manager Playback program runs and images are viewed.

| f DVR Manage | Playback is curr | ently running       | g, the follo | wing mess       | age will     | appear. |
|--------------|------------------|---------------------|--------------|-----------------|--------------|---------|
|              | DVR Manager P    | layback             |              |                 |              | X       |
|              | ? Playba         | ck is already activ | ated. Do you | want to close c | urrent conne | ection? |
|              | •                | [ Yes               | ·····        | lo              |              |         |
|              |                  | <u></u>             | d            |                 |              |         |

### 7.5. Text log

|      | DVR ALL DVR | Category TEXT LOG | • |  |
|------|-------------|-------------------|---|--|
| Time | DVR         | Description       |   |  |
|      |             |                   |   |  |
|      |             |                   |   |  |
|      |             |                   |   |  |
|      |             |                   |   |  |
|      |             |                   |   |  |
|      |             |                   |   |  |
|      |             |                   |   |  |

Text log contains text entered within DVR.

- Up to 3 lines of text are displayed per log.

## 8. Option configuration △Option

🗢 Option

| Press  |        |
|--------|--------|
| By pre | essing |

again, option configuration page will be closed.

## 8.1. Caption

- <Note> --

| DVr Name | Select All   |
|----------|--------------|
| CH Name  | Unselect All |
| 🔽 Event  |              |

Information will appear on the image.

#### 8.2. REC

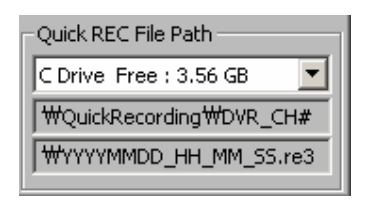

The drive directory for quick recording can be selected.

### 8.3. Direct X

🔽 Use Direct X

Set whether DirectX is to be used for viewing images.

- <Note>

- For this function, DirectX drive should be installed on PC.

- This function enables to advance performance by 30%.

- If screen flickers when using DirectX, disable use of this function.

# 9. AUDIO

| L Andio |  |
|---------|--|
| None    |  |

The icon icon will be blue and change into icon (Red) when it receives audio. Re-click on the icon when red and it will change into icon. Audio reception will stop.

# 10. Relay Out

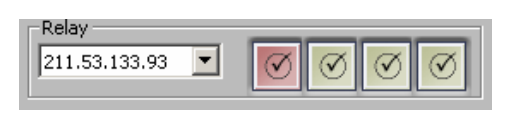

Relay Out can be turned on or off by clicking on

# **DVR Manager Playback**

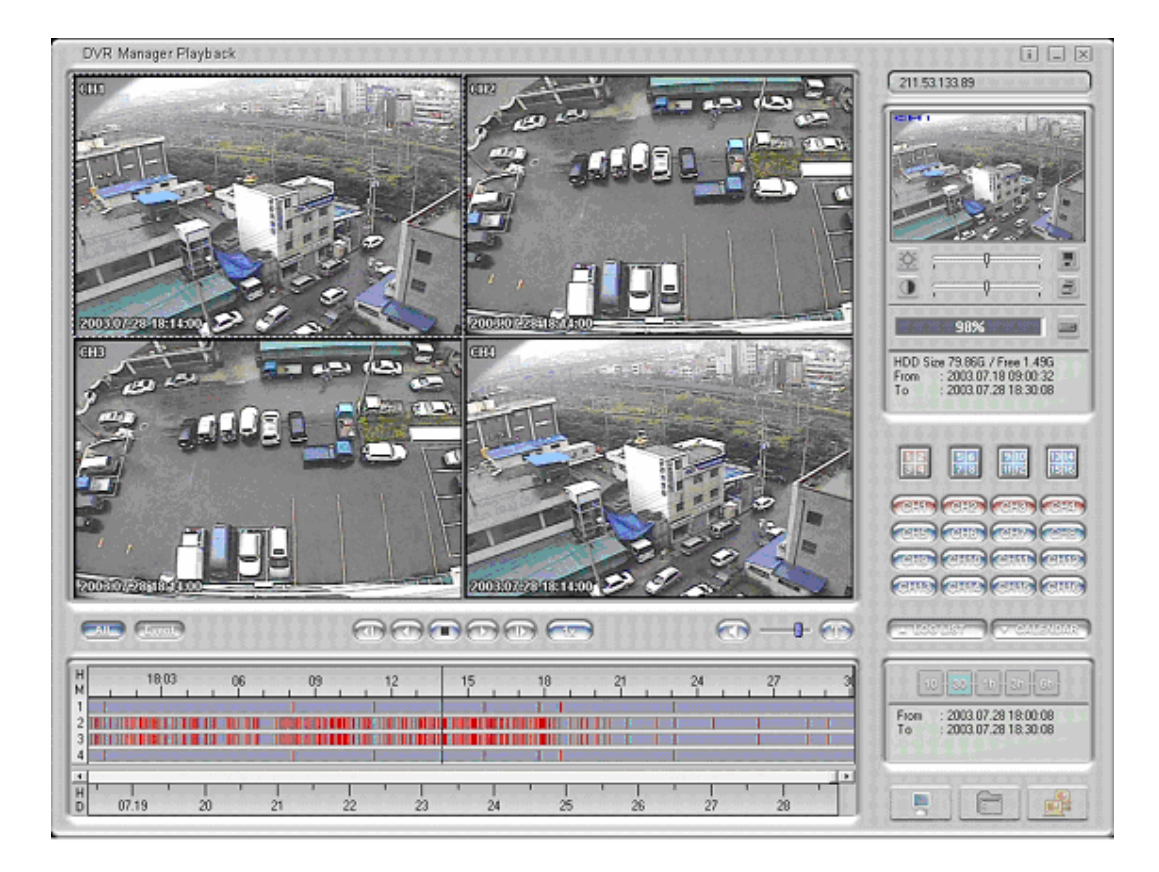

# 11. Selecting and connecting DVR & Backup File

1) Click **[**]. on the lower right hand side of the screen. DVR Explorer screen will appear.

2) To select recorded backup files, click on "Open Backup File" button

| D Cam explorer     |     |    | ×      |
|--------------------|-----|----|--------|
|                    | DVR |    |        |
| - R My DVR         |     |    |        |
| 211.53.133.217     |     |    |        |
| 211.53.133.92      |     |    |        |
| + 😤 Local Area DVR |     |    |        |
| ag was             |     |    |        |
|                    |     |    |        |
|                    |     |    |        |
|                    |     |    |        |
|                    |     |    |        |
|                    |     |    |        |
|                    |     |    |        |
|                    |     |    |        |
|                    |     |    |        |
|                    |     |    |        |
|                    |     |    |        |
|                    |     |    |        |
|                    |     |    |        |
|                    |     |    |        |
| L                  |     |    |        |
| Open Backup File   |     | OK | Cancel |

| — <noto></noto>                                                                                      |
|----------------------------------------------------------------------------------------------------|
|                                                                                                    |
| - When User ID and Password are stored, login into playback is accomplished automatically. If        |
| automatic login process has failed or User ID and password is not stored, a screen requiring User ID |
| and password will open.                                                                              |
| - If password for backup file is required, a window requiring password will appear.                  |
| - By double clicking backup file, DVR Manager Playback program will run automatically. However if    |
| it is already open, the following window will appear.                                                |
| DVR Manager Playback                                                                                 |
| Playback is already activated. Do you want to dose current connection?                               |
|                                                                                                    |

- If backup file is currently accessed, user only has to press the "Connect" button in order to regain access.

# **12. Search** 12.1. Image Information

| H<br>M | 15:02 | 03<br> | 04<br>I | 05<br>1 | 06<br> | 07<br>1 | 08<br>I | 09<br>I | 10<br> | 11<br> |
|--------|-------|--------|---------|---------|--------|---------|---------|---------|--------|--------|
| 1      |       |        |         |         |        |         |         |         |        |        |
| 2      |       |        |         |         |        |         |         |         |        |        |
| 3      |       | I      |         |         |        |         |         |         |        |        |
| 4      |       |        |         |         |        |         |         |         |        |        |
| •      |       |        |         |         |        |         |         |         |        |        |
| н      |       | I      |         | 1       | I      |         |         |         |        |        |
| D      | 04.11 |        | 12      | 13      |        | 14      | 15      |         | 16     |        |

The bottom of the playback screen provides information on the playback video. The depth of color indicates recording speed. The contrast in color indicates recording speed of video. Darker colors indicate faster recording speed. Red indicates Event (Motion detection, Sensor, etc) recording. Magenta indicates Pre/Post alarm.

#### 12.2. Selecting channel

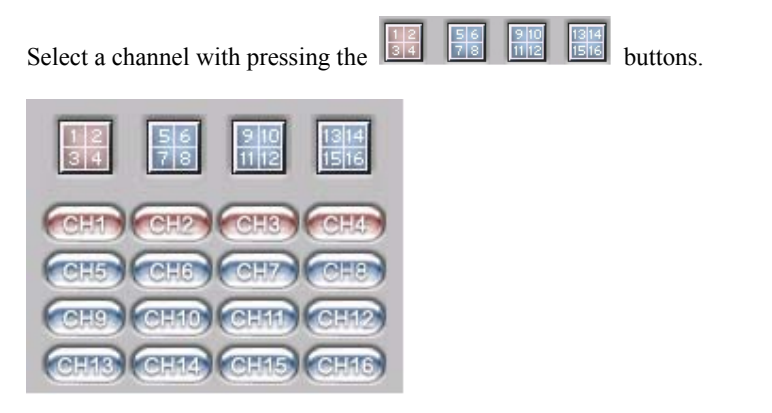

- <Note> --

- A maximum of four channels can be selected for simultaneous playback.

#### 12.3. Changing search period

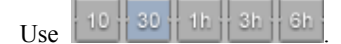

- <Note> ---

- Click on icon to change search period from 10 minutes, 30 minutes, 1 hour, 3 hours, or 6 hours.

#### 12.4. Searching calendar

Click on Click "GO" and icon will appear. Select date and time to quickly view video. Click "GO" and images from that time and date will appear.

| 🔨 August, 2003 🕞 |             |     |     |     |     |     |
|------------------|-------------|-----|-----|-----|-----|-----|
| Sun              | Mon         | Tue | Wed | Thu | Fri | Sat |
| 27               | 28          | 29  | 30  | 31  | 1   | 2   |
| 3                | 4           | 5   | 6   | 7   | 8   | 9   |
| 10               | 11          | 12  | 13  | 14  | 15  | 16  |
| 17               | <b>4</b> 8) | 19  | 20  | 21  | 22  | 23  |
| 24               | 25          | 26  | 27  | 28  | 29  | 30  |
| 31               | 1           | 2   | 3   | 4   | 5   | 6   |
|                  |             | -   |     | -   |     |     |
| 15:00:00 🗧 😡     |             |     |     |     |     |     |

#### 12.5. Searching log

Press LOGLIST

| 211.53.133.92                                 |                       |  |  |  |
|-----------------------------------------------|-----------------------|--|--|--|
| CATEGORY                                      | ALL LOG               |  |  |  |
| Time                                          | Description 🔺         |  |  |  |
| 19:54:03                                      | CH[2] Prealarm Start  |  |  |  |
| 19:54:11                                      | CH[2] Motion Detect   |  |  |  |
| 19:54:11                                      | Relay Out [2] ON      |  |  |  |
| 19:54:22                                      | Relay Out [2] OFF     |  |  |  |
| 19:54:32                                      | CH[2] Postalarm Stop  |  |  |  |
| 19:57:33                                      | CH[4] Prealarm Start  |  |  |  |
| 19:57:40                                      | CH[4] Motion Detect   |  |  |  |
| 19:57:40                                      | Relay Out [4] ON      |  |  |  |
| 19:57:51                                      | Relay Out [4] OFF     |  |  |  |
| 19:58:01                                      | CH[4] Postalarm Stop  |  |  |  |
| 20:00:58                                      | CH[2] Prealarm Start  |  |  |  |
| 20:01:06                                      | CH[2] Motion Detect   |  |  |  |
| 20:01:06                                      | Relay Out [2] ON 👘    |  |  |  |
| 20:01:13                                      | CH[2] Motion Detect   |  |  |  |
| 20:01:20                                      | CH[2] Motion Detect   |  |  |  |
| 20:01:24                                      | CH[2] Motion Detect   |  |  |  |
| 20:01:27                                      | CH[2] Motion Detect   |  |  |  |
| 20:01:32                                      | CH[2] Motion Detect   |  |  |  |
| 20:01:36                                      | CH[2] Motion Detect   |  |  |  |
| 20:01:38                                      | CH[2] Motion Detect   |  |  |  |
| 20:01:41                                      | CH[2] Motion Detect   |  |  |  |
| 20:01:43                                      | CH[2] Motion Detect   |  |  |  |
| 20:01:46                                      | CH[2] Motion Detect   |  |  |  |
| 20:01:50                                      | CH[2] Motion Detect   |  |  |  |
| 20:01:52                                      | CH[2] Motion Detect   |  |  |  |
| 20:01:56                                      | CH[2] Motion Detect   |  |  |  |
| 20:02:05                                      | CH[2] Motion Detect   |  |  |  |
| 20:02:11                                      | CH[2] Motion Detect 🥃 |  |  |  |
| <u> 1 1 1 1 1 1 1 1 1 1 1 1 1 1 1 1 1 1 1</u> |                       |  |  |  |
|                                               |                       |  |  |  |

- <Note> -

- Log list shows the related channel's log, and user can search by category.

- Double click on a log, the log moves to the related time and corresponding video.

## 12.6. Searching TEXT

Press 💿

- <Note> --

| 📲 Text List                                              | ×           |
|----------------------------------------------------------|-------------|
|                                                          | Save        |
| Time Description                                         |             |
| 2003.04.14 12:38:09 Text input                           |             |
| CONTACT Event Open : 2003/04/10(Thursday) 01:52:48 DAT   | A :         |
| 2003.04.14 12:38:09 Text input                           |             |
| CONTACT Event Open : 2003/04/10(Thursday) 01:52:47 DAT   | A :         |
| 2003.04.14 12:38:10 Text input                           | _           |
| CONTACT Event Open : 2003/04/10(Thursday) 01:52:53 DAT   | A :         |
| 2003.04.14 12:38:11 Text input                           |             |
| CONTACT Event Open : 2003/04/10(Thursday) 01:52:47 DAT   | A :         |
| 2003.04.14 12:38:11 Text input                           |             |
| CARD1 ID:01150932 2003/04/10(Thursday) 01:52:58 Finger e | rrorFunctic |
| 2003.04.14 12:38:12 Text input                           |             |
| CONTACT Event Open : 2003/04/10(Thursday) 01:52:48 DAT   | A :         |
| 2003.04.14 12:38:12 Text input                           |             |
| Door Open : 2003/04/10(Thursday) 01:53:22 DATA :         |             |
| 2003.04.14 12:38:13 Text input                           |             |
| CONTACT Event Close : 2003/04/10(Thursday) 01:52:48 DAT  | A :         |
| 2003.04.14 12:38:13 Text input                           |             |
| Door Open : 2003/04/10(Thursday) 01:53:28 DATA :         |             |
| 2003.04.14 12:38:14 Text innut                           |             |
|                                                          |             |

# - Double click on a log, and text moves to the related time and corresponding video.

- Press the save button; text and video will be saved to the user's designated drive.

# 12.7. Expanding/reducing screen

Double click on an image for expanded view or, click on corresponding icon expanded view.

# 13. Play

#### 13.1. Play control button

| All / Event   | Toggled. Playback of all images. Event indicates playback for only event images     |
|---------------|-------------------------------------------------------------------------------------|
| Backward Step | Backwards replay of images frame by frame                                           |
| Backward Play | Backwards replay                                                                    |
| Stop          | Stop movement of replay                                                             |
| Play          | Play forward                                                                        |
| Forward Step  | Replay frame by frame                                                               |
| Speed (1x)    | Click on "1X" Designate playback speed (0.5x, 1x, 2x, 4x, ALL) 0.5 replays at half  |
|               | the speed, 1x is normal speed, 4x is for four times the playback speed, "ALL" plays |
|               | back every image one by one regardless of time duration. For example, a four minute |
|               | video will be played back in 4 minutes if 1X is selected. The same four minute      |
|               | video can be played in 1 minute if 4X is selected. "All" means every single image   |
|               | will be played back one by one. Time duration for playback would depend on          |
|               | number of frames and bandwidth.                                                     |

— <Note> -

- Playback speed may be affected by network bandwidth.

## 13.2. Playing Audio

Audio can be played back only at "1X" speed and "All" mode. If audio is received, show will flicker. Use for controlling volume. Click audio button and appears, audio status will be mute.

# 14. Controlling Image

## 14.1. Controlling zoom/brightness/contrast

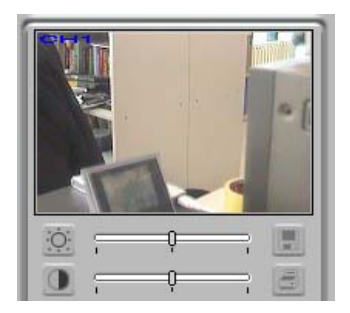

| CH2                 | 211.53.133.92 |
|---------------------|---------------|
|                     | СН2           |
|                     |               |
|                     | A SA          |
|                     |               |
|                     |               |
| 2003.04.14 12:57:15 | 16%           |

Select an image, and the image will appear in the upper right portion of the playback screen.

Click on the image on the upper right of the playback screen and drag the mouse. Digital zoom of the image will appear on the screen.

To control image expansion, you may utilize +(expansion) and -(reduction) button of keyboard. If dragging zoomed area below 20 pixels or clicking another position except the area, expansion function is cancelled.

| is for controlling brightness | ess. D , is for controlling contra |
|-------------------------------|------------------------------------|
|-------------------------------|------------------------------------|

Default value is 1000 / 0.

## 14.2. Saving image

Is for saving a single, selected image as a 'bitmap' file.

## 14.3. Printing image

is for printing the selected image; a memo can be attached to the image.

#### — <Note> —

- Default printing is for A4 size paper.

- Memo can be for a maximum of 5 lines, and each line is limited to 45 characters.

- All text two seconds before and after the corresponding image will appear on the print out with the image.

# 15. Backup function

is for back up of data from the DVR to another drive.

| Backup Utility                                                                                                    |                                                                                                    | <u> </u>                   |
|----------------------------------------------------------------------------------------------------|----------------------------------------------------------------------------------------------------|----------------------------|
| From<br>2003-04-16  14:45:00<br>To<br>2003-04-16  15:15:00<br>File Split Size 650  Mbytes<br>Size : 2147.48G Frame Count 0 | Channel<br>✓ CH1 ✓ CH2 ✓ CH3 ✓ C<br>CH5 ⊂ CH6 ⊂ CH7 ⊂ C<br>⊂ CH9 ⊂ CH10 ⊂ CH11 ⊂ C<br>⊂ CH13 ⊂ CH14 ⊂ CH15 ⊂ C | :H4<br>:H8<br>:H12<br>:H16 |
| File Name                                                                                                    |                                                                                                    |                            |
| Password Verify                                                                                                    |                                                                                                    |                            |
| 0%                                                                                                    | Star                                                                                                    | rt                         |

Enter backup period (date & time), channel, file split, file name and password. Press "Start" button. File split is to divide up data for easy storage of data. For example if the user wants to burn the images onto a CD, the file can be split to fit onto two or more CDs.

# **DVR Manager ConfigStation**

| DVR Manager ConfigStation                    |                   | 10 M                               |           | للالد لد |
|----------------------------------------------|-------------------|------------------------------------|-----------|----------|
| OVR                                          | Information       | Content                            |           |          |
| Ny DVR                                       | Model Name        | eDVR.                              |           |          |
| 211.53.133.217                               | )<br>到H/W Version | 1.0.0                              |           |          |
| - 211.53.133.218                             | S/W Version       | 1.1.12                             |           |          |
| 66.13.32.91                                  | Serial Number     | D10030320015                       |           |          |
| 🚰 Local Area DVR                             | IP Address        | 211.53.133.217                     |           |          |
| - 3 10.46.99.100                             | MAC Address       | 00:30:a1:80:12:8e                  | 2         |          |
| · @ 211.53.133.219                           | Description       | DVR0                               |           |          |
| · @ 211.53.133.233                           |                   |                                    |           |          |
| 211.53.133.92                                |                   |                                    |           |          |
| G@ 211.53.133.99<br>g wns<br>g www.webeye.to |                   | User Name<br>Password<br>Change IP | admin<br> |          |
|                                              |                   | Login                              | Exit      |          |

# 16. Registering at My DVR

My DVR folder is for registering user's DVR, changing name, and saving ID & password. It is also possible to make sub-folders for organizing DVRs.

The information on My DVR will appear on the DVR Manager Monitor, Playback, and ConfigStation screens.

#### 16.1. Registering remote DVR

1) Move mouse point to "My DVR" and right click mouse. Select "Add DVR"

2) Enter DVR's IP address, and press the "Start Probe" button.

| Add New DVR                                                    |                                      |                         |                 |     |     | ×           |
|----------------------------------------------------------------|--------------------------------------|-------------------------|-----------------|-----|-----|-------------|
| IP Address                                                     | 56                                   | . 13                    | . 32            | . 9 | 91  | Start Probe |
| \$s \$ \$s!!!<br><< Cam Info<br>\$ Serial Numl<br>\$ MAC Addre | oramation<br>ber : D10<br>ess : 00:3 | )<br>)030320<br>0:a1:80 | )005<br>):12:84 |     |     | Ā           |
|                                                                |                                      |                         |                 |     | Add | Cancel      |

3) Press the "Add" button to confirm registration.

#### 16.2. Registering from local area DVR list

Drag & drop local DVR into "My DVR" folder.

#### 16.3. Registering from WRS

1) Click "Add WRS" among pop-up menus of WRS folder after pressing the right button of mouse, and enter Registration Server <u>www.huntcctv.com</u>

2) Click "Add Group ID" among pop-up menu, and enter Group ID. Group ID is needed for reference.

3) Drag & drop theGroup ID into "My DVR". A window will appear "Add New DVR".

## 17. Login & configure

Select a DVR in My DVR or Local Area DVR folder.

Click the "Login" button after entering password.

#### <Note>

- Monitor and Playback programs can be accessed with general user's ID, but ConfigStation program requires admin ID.

- The default password of admin ID is 'admin'.

- If a DVR's configuration menu is activated or remote setup is configured as "Disable", login is impossible.

- In ConfigStation program, DVR under Local Area DVR can be accessed, but password can't be saved.

- To confirm changing a value on each tab, press the "Apply" button.

## 17.1. Information tab

Information tab shows DVR's basic information.

| B 211.53.133.212                  |                  |                                                                                                    |
|-----------------------------------|------------------|----------------------------------------------------------------------------------------------------|
| 0VR<br>P Ny DVR<br>211.53.133.194 | Schedule Zone    | Schedule   👸 Security   🍪 Device   💯 Relay   Miscellaneous<br>joten   🎜 Network   🕂 User   🏟 Canena   🥔 HDD |
| Q 211.53.133.212                  | Information      | Content                                                                                                    |
| - Carl 66.13.32.91 Keinote DWK    | S Model Name     | eDVR.                                                                                                    |
| (B) (0.9.0.1)                     | HW Version       | 1.0.0                                                                                                    |
| (B) 211 52 122 212                | S/W Version      | 1.2.25                                                                                                    |
| -@ 211 53 133 237                 | Serial Number    | D20030600140                                                                                                |
| (B) 211 52 193 92                 | MAC Address      | 00:30:a1:80:14:9e                                                                                           |
|                                   | Description      | DVRD                                                                                                    |
| (B) 211 53 133 99                 | 業章 IP Address    | 211.53.133.212                                                                                              |
|                                   | Time             | 2003/08/13, 15:01:48, GMT+ 09:00                                                                            |
| T-Blues                           | Registerd User   | No User                                                                                                    |
| C D I WO                          | B Enabled Camera | 1, 2, 3, 4, 5, 6, 7, 0                                                                                      |
|                                   |                  | DK Cancel Apply                                                                                             |

— <Note> —

- By double clicking the blue item, the related tab will appear.

## 17.2. System tab

| 目 192.168.1.190                                        | -                   |                                                                                   | Ш 🗆 🔊                                   |
|--------------------------------------------------------|---------------------|-----------------------------------------------------------------------------------|-----------------------------------------|
| eCVR<br>- 2 My DVR<br>- 102.168.1.190<br>- 20 draw 700 | Date & Tane         | Seculy   Device<br>System   25 Hetwork   17 Uver   60 Canera   5                  | P HEO   😹 Schedule Zone   🌆 Recorder    |
|                                                        | •                   | 1 November, 2003                                                                  |                                         |
|                                                        |                     | 2 3 4 5 6 7 8<br>9 10 11 12 13 14 15                                              |                                         |
|                                                        |                     | 420-24 25 28 27 29 29<br>30 1 2 7 4 1 5                                           |                                         |
|                                                        |                     | (0.25.5) <u>+</u>                                                                 |                                         |
|                                                        | Timecone & Daylight | uning lose                                                                        |                                         |
|                                                        | (GUT) Germania) ad  | rear Tear, Dable, Dirmage Lation, London<br>Lin Lluck for dashpri Levery sharigen | 1                                       |
|                                                        |                     |                                                                                   |                                         |
|                                                        |                     |                                                                                   |                                         |
|                                                        |                     |                                                                                   |                                         |
|                                                        |                     | OK Cancel Pin                                                                     | 44 - 14 - 14 - 14 - 14 - 14 - 14 - 14 - |
|                                                        |                     |                                                                                   |                                         |
|                                                        |                     |                                                                                   |                                         |
|                                                        |                     |                                                                                   |                                         |

#### — <Note> —

- DVR's DATE/TIME can't be changed at remote site.

- For setting "Date/Time" and "Network(NTP setting)", please refer to the related HVR User's Guide.

#### 17.3. Network tab

To set DVR's network information; Ethernet IP address, xDSL, WRS registration, and port settings.

| 211.53.133.212                                                                                                  |                                                                                                    |
|----------------------------------------------------------------------------------------------------|----------------------------------------------------------------------------------------------------|
| eDVR<br>■ Wy DVR<br>■ 211.53.133.194<br>■ 211.53.133.212<br>■ 66.13.32.91 Remote DVR                            | Information         Information         System         Information         Information <thinformation< th=""> <thinformation< th=""> <thi< td=""></thi<></thinformation<></thinformation<> |
| Local Area DVR     @ 10.9.8.11     @ 21.53.133.213     @ 211.53.133.223     @ 211.53.133.92     @ 211.53.133.92 | IP Address         Ball         5.3         1.33         2.12           Network Mask         255         255         0           Gateway Address         211         53         1.33         1           Image: DHCP Enable         Image: DHCP Enable         Image: DHCP Enable         Image: DHCP Enable                                                                                                    |
| @ 211.53.133.99<br>@ 211.53.133.99<br>♥ ∰ WRS                                                                   | KDSL (PPPoE) User ID Password xDSL Server Status: xDSL not connected.                                                                                                    |
|                                                                                                    | DNS#1 0.0.0.0 DNS#2 0.0.0 DNS#3 0.0.0 DNS#3                                                                                                    |
|                                                                                                    | WRS         0 *           Registration Interval         0 *           Registration Server         www.webgateinc.com           Group ID         newbie                                                                                                    |
|                                                                                                    | Pot Assignment   Pot Assignment                                                                                                    |

- <Note> -

- For detailed information, please refer to "Network" setting menu of the related HVR User's Guide.

#### 17.4. User tab

User tab is for managing user name, password, and access rights to the DVR. Administrator's user name is "admin" and can't be altered.

General user's access rights can be divided into three parts; PTZ control, DO(Digital Out) control, and monitoring channel control.

2003.08.13 (v 1.1)

| 整 211.53.133.212 |                                                           |                 |                                                 |                  |    |               |                    |       | ĒÜ            |   |              |                  | <u> </u> | -10); |
|------------------|-----------------------------------------------------------|-----------------|-------------------------------------------------|------------------|----|---------------|--------------------|-------|---------------|---|--------------|------------------|----------|-------|
| DVR              | Schedul                                                   | e Zone<br>tion  | 🕹<br>  🍐                                        | Sched.<br>iyolem | de | () :<br>17 No | Security<br>etwork |       | Devic<br>User | • | 12 R<br>60 C | lelay  <br>amera | Miscel   | HDD   |
|                  | - User Accor<br>Admin<br>User1<br>User2<br>User3<br>User4 | Une<br>Die<br>C | Uw<br>admin<br>poer1<br>poer2<br>poer3<br>poer4 | s ID             | Pe |               |                    | RePat | owd           |   |              | )                |          |       |
| * ∰ ₩S           | Onemel<br>User1<br>User2<br>User3<br>User4                |                 | 2 3                                             | 4                | 5  |               | 7                  |       | 0K            |   | 12<br>0<br>0 | 133<br>          |          |       |

— <Note> -

There are six different sets of user names and passwords. Administrator has full access rights to Monitoring, Playback, and ConfigStation screens. Five different sets of user's names and passwords can be set with different access rights.

#### 17.5. Camera tab

To set DVR's channel status: PTZ port, video gain, brightness, and contrast.

| 11.53.133.213 |                                                                                                    | 4                                                                                                    | 8                                                            |                                               |                              | i . 🗆 🛛 |
|---------------|----------------------------------------------------------------------------------------------------|----------------------------------------------------------------------------------------------------|--------------------------------------------------------------|-----------------------------------------------|------------------------------|---------|
|               | Schedule Zone<br>Intransition<br>Careeta<br>Careeta<br>Careta<br>Careta | do Schedul<br>▲ Spaten<br>Conesa Infonati<br>₩ On<br>Type<br>MT<br>PTZ<br>PTZ<br>PTZ<br>PTZ<br>PTZ<br>PTZ | e   🕤 Securit<br>  ## Network<br>on<br> Cem #1<br>SC (<br>ne | y   🖗 Derice  <br>  🗗 Use<br>  Ster   Color 🕑 | 199 Reity  <br>69 Camera<br> | I C X   |
|               |                                                                                                    | Brightness<br>ASIC                                                                                        | Low Hi                                                       | on<br>OK                                      | Low Cancel                   | High    |

#### <Note> -

- For detailed information, please refer to "Camera" section of the related HVR User's Guide.

## 17.6. HDD tab

Indicates status of recording HDD. Auto deletion and backup reminder can also be set.

| 211.53.133.213  |                                                                                                    | 10 - 10 - 10 - 10 - 10 - 10 - 10 - 10 -                              |                    | i . 🗆 🗴                  |
|-----------------|----------------------------------------------------------------------------------------------------|----------------------------------------------------------------------|--------------------|--------------------------|
| DVR             | Schedule Zone 1 10 1     Schedule Zone 1 10 1     Schedule Zone 1 10 1     Schedule Zone 1 10 1     Schedule Zone 1 10 10     Schedule Zone 1 10     Schedule Zone 1 10     Schedule Zone 2     Schedule Zone 1 10     Schedule | Schedule   ① Security  <br>schen   호루 Network  <br>IF Alam Partition | 🤲 Davice   🔁 Relay | Miscellaneous<br>a P HDD |
| € 211.53.133.97 | -HDD Statur<br>Uned size :<br>Free size :<br>Totel size :                                                                                                    | 35640 Mbyte, 43 %<br>40019 Mbyte, 51 %<br>73850 Mbyte                |                    |                          |
|                 |                                                                                                    |                                                                      | DK Cancel          | Aash                     |

- Please refer to "Disk Setup" part of the related HVR User's Guide for detailed info.

## 17.7. Schedule Zone tab

To set WeekDay/WeekEnd, Day/Night and special time zones.

| 211.53.133.213                                    |                                            |                                                                   | i .o x                                    |
|---------------------------------------------------|--------------------------------------------|-------------------------------------------------------------------|-------------------------------------------|
| 0VR<br>- Wy DVR<br>- 00 211 53 133 194            | Information A Syste<br>Schedule Zone A Sch | m   ≇¥ Network   👧 User   @<br>edule   @) Security   🤑 Device   ¥ | ) Camera   🤪 HDO<br>Belay   Miscellaneous |
| @ 211.53.133.212                                  | Time Schedule                              |                                                                   |                                           |
| 66.13.32.91 Renote DVR                            | Weekday Monda                              | iy 💌 " Sunday 💌                                                   |                                           |
| Local Area DVR     10.9.8.11     0 211.53.133.237 | Day Time 00.00                             | - 00.00 - lex 0                                                   | 9.00**18:00)                              |
| 211.53.133.92<br>Control 100.07                   | Special Time                               |                                                                   |                                           |
| - 211.53.133.96<br>- 211.53.133.99                | 1 00:00                                    | 조 ~ [00.00 조                                                      |                                           |
|                                                   | 2 00.00                                    | · [00:00 ·                                                        |                                           |
|                                                   | 3 00:00                                    | · · · · · · · · · · · · · · · · · · ·                             |                                           |
|                                                   | 4 00:00                                    | x = 00.00 x                                                       |                                           |
|                                                   |                                            |                                                                   |                                           |
|                                                   |                                            |                                                                   |                                           |
|                                                   |                                            |                                                                   |                                           |
|                                                   |                                            |                                                                   |                                           |
|                                                   |                                            |                                                                   |                                           |
|                                                   |                                            | OK                                                                | Cancel Apply                              |

#### — <Note> -

- For detailed information, please refer to "Time Schedule' and "Special Time" sections of the related HVR User's Guide.

#### 17.8. Schedule tab

To set Normal Recording and Event Recording according to set values from Schedule Zone tab.

| 211.53.133.213                                                                                     |                                                                                                    | -10)       |
|----------------------------------------------------------------------------------------------------|----------------------------------------------------------------------------------------------------|------------|
| DVR<br>- 21,53,133,194                                                                             | <ul> <li>Information</li> <li>System</li> <li>Stredule Zone</li> <li>Schedule Zone</li> <li>Schedule Zone</li> <li>Schedule Zone</li> <li>Schedule Zone</li> </ul>                                                                                                    | HDD<br>HDD |
| 211.53.133.212     3.135.133.212     3.155.133.212     4.6 (1) (1) (1) (1) (1) (1) (1) (1) (1) (1) | Carena       - Normal Recording         Carena       Weekday (right)         Carena       Weekday (right)         Carena       Recording Type         Carena       Event Recording         Carena       Event Recording         Carena       Event Recording         Carena       Event Recording         Carena       Event Recording         Carena       Event Recording         Carena       Event Recording         Carena       Special Time         Special Time       Safte at above ▼         -Alarin Recording       Mot □ S1 □ S2 □ S3 □ S4 □ Text         Recording Type       Curtors ▼         Special(ci)       5% ▼         Special(ci)       5% ▼         Special(ci)       5% ▼         Special(ci)       5% ▼ | iec]       |
|                                                                                                    | DK Cancel App                                                                                                    | 4 <u>7</u> |

#### — <Note> —

- For detailed info, refer to "Normal Rec" and "Alarm Rec" sections of the related HVR User's Guide.

#### 17.9. Security tab

To set IP addresses available for accessing from a remote site. Select "Deny" or "Allow" and select the IP

range.

| OVR           ■ 211.53.133.194           ● 211.53.133.212           ● 211.53.133.213           ● 66.13.32.213 Remote DVR           ● 70.03.13.2231 Remote DVR           ● 10.9.8.11           ● 211.53.133.277           ● 211.53.133.277           ● 211.53.133.277                                                                                                    | Information Information Infor | System ## Network  Society  C Allow | User     Orece     Orece     Orece     Orece      Orece |
|----------------------------------------------------------------------------------------------------|----------------------------------------------------------------------------------------------------|-------------------------------------|----------------------------------------------------------------------------------------------------|
| Control Control Contro Control Control Control Control Control Control Control Control C |                                                                                                    | C Alex                              | Ø Dery                                                                                                    |
| - ₩ 10.9.8.11<br>- ₩ 10.9.8.11<br>- ₩ 211.53.133.227<br>- ₩ 211.53.133.92<br>- ₩ 211.53.133.92                                                                                                    | 1 5 5                                                                                                    | C Alow                              | @ Derg                                                                                                    |
| - (a) 211.53.133.92<br>- (a) 211.53.133.97                                                                                                    | 1 5 5                                                                                                    |                                     |                                                                                                    |
| (N) 211 C2 122 00                                                                                                    | 2 5 5                                                                                                    | 0.0.0.0                             | 0.0.0.0                                                                                                    |
| -@ 211.53.133.99                                                                                                    |                                                                                                    | 0 D 0 D .                           |                                                                                                    |
|                                                                                                    | 5 F F                                                                                                    | 0.0.0.0                             | 0.0.0.0                                                                                                    |
|                                                                                                    | 7                                                                                                    | 0.0.0.0.                            | 0.0.0.0                                                                                                    |
|                                                                                                    | э Г Г<br>10 Г Г                                                                                                    | 0 D.0.0 .                           | 0.0.0.0                                                                                                    |
|                                                                                                    |                                                                                                    |                                     |                                                                                                    |
|                                                                                                    |                                                                                                    |                                     |                                                                                                    |
|                                                                                                    |                                                                                                    |                                     |                                                                                                    |
|                                                                                                    |                                                                                                    |                                     | DK Cancel Apply                                                                                                    |

— <Note> —

- Security settings on the ConfigStation program is different for the On Screen Display menu.

### 17.10. Device tab

It is to set audio recording, text recording, and PTZ.

| Q 211.53.133.212                                  | ſ                             |           |            |        |       |       |          |
|---------------------------------------------------|-------------------------------|-----------|------------|--------|-------|-------|----------|
| 00 211 53 133 213                                 | Sensor Input : 4 . Relay Outp | ut:4      |            |        |       |       |          |
| Local Area DVR<br>© 10.9.8.11                     | F + 2048 ₽                    | Recording |            |        |       |       |          |
| @ 211.53.133.237                                  | Sync Audio With 4             | ٣         | Audio Gain | 1      |       |       | 0        |
| 211.53.133.92     211.53.133.92     211.53.133.97 | Text                          |           |            |        |       |       |          |
| 211.53.133.98                                     | E Recording                   |           | Sync Text  | w9th   | Al    | 1     | -        |
| @ 211.53.133.99<br>June                           | F Hanitoring                  |           | Device     | 1      | Nerue | d     | -        |
| j mo                                              | Seek Header                   |           | DeloitedH  |        | AD DO |       | _        |
|                                                   | Header1 beader1               |           | The second | cel 1  | 1000  |       |          |
|                                                   | Header? header?               |           | Inecutin   |        | 20    | -     |          |
|                                                   | interest interest             |           | Lines      |        | 20    | 3     |          |
|                                                   | Serial Port                   |           |            |        |       |       |          |
|                                                   |                               | Device    | Interface  | Parity | Stop  | Data  | Baudrate |
|                                                   | 85-232                        | None      | 85-232     | None   | 1     | 8     | 2400     |
|                                                   | R5-232(PTZ)                   | None      | RS-232     | None   | 1     | 8     | 2400     |
|                                                   | R5-422(465(PTZ)               | None      | 85-465     | None   | 1     | 8     | 2400     |
|                                                   |                               |           |            |        |       |       |          |
|                                                   |                               |           |            |        |       |       |          |
|                                                   |                               |           |            |        |       |       |          |
|                                                   |                               |           | 100        |        |       | _     | - I I    |
|                                                   |                               |           |            | OK.    |       | Cance | Apply    |

- For detailed information, please refer to "Audio", "Text", and "Serial Setup" sections of the related HVR User's Guide.

## 17.11. Relay tab

To set the schedule for Relay Out.

| DVR<br>R Ny DVR                                                                                          | Information                    |                  | System<br>a Sche | n  <br>stule | al N  | atwork.<br>Security |         | User<br>Devi | ce l   | 10 Car<br>12 Rel | nera<br>lay | HDC |
|----------------------------------------------------------------------------------------------------|--------------------------------|------------------|------------------|--------------|-------|---------------------|---------|--------------|--------|------------------|-------------|-----|
| 211.53.133.194     211.53.133.212     211.53.133.212     32     41.53.153.218     46.13.32.91 Remote DVR | Relay Dutput Ma<br>Weekday (da | esing<br>w)   w/ | nek.day (        | night]       | Weeks | end (day            | ()   We | okond ()     | nigh0] |                  |             |     |
| 2 Local Area UVR<br>- (10) 10.9.8.11<br>- (10) 211.53.133.237<br>- (10) 211.53.133.237                   | Relay1                         | MD1              | MD2              | MDG          | MC4   | MD5                 | MD6     | MD7          | MDa    | 51               | S2          | 15  |
| © 211.53.133.92<br>© 211.53.133.97<br>© 211.53.133.98<br>© 211.53.133.99                                 | Relay2<br>Relay3               | ×                | -                |              |       |                     |         |              |        |                  |             |     |
|                                                                                                    | Relay4                         | M                |                  |              |       | D                   | Ū.      | Ō            | a      | ū,               | ŏ           | đ   |
|                                                                                                    |                                |                  |                  |              |       |                     |         |              |        |                  |             |     |
|                                                                                                    |                                |                  |                  |              |       |                     |         |              |        |                  |             |     |
|                                                                                                    |                                |                  |                  |              |       |                     |         |              |        |                  |             |     |
|                                                                                                    |                                |                  |                  |              |       |                     |         |              |        |                  |             |     |
|                                                                                                    |                                |                  |                  |              |       |                     |         |              |        |                  |             |     |

— <Note>

- For detailed information, please refer to "Relay Schedule" section of the related HVR User's Guide.

## 17.12. Miscellaneous tab

| ± 211.53.133.213                                                    |                                                                                            | 025                                                                | i .dx                             |
|---------------------------------------------------------------------|--------------------------------------------------------------------------------------------|--------------------------------------------------------------------|-----------------------------------|
| DVR<br>(-) 22 My DVR<br>(-) 211.53.130.194                          | <ul> <li>Information</li> <li>Spatient</li> <li>Schedule Zone</li> <li>Schedule</li> </ul> | #최 Network   😰 User   489 Can<br>  🍸 Security   🏟 Device   202 Rel | nera 🛛 🥔 HDD<br>lag Miscellaneous |
| 211.53.133.212     211.53.133.213     66.13.32.91 Remote DVR.       | 🗖 Plan mete                                                                                |                                                                    |                                   |
| 20 Doll Area DWR     20.94.11     211.53.133.237     211.53.133.92  |                                                                                            |                                                                    |                                   |
| 211.53.133.97     211.53.133.98     211.53.133.98     211.53.133.99 |                                                                                            |                                                                    |                                   |
| i a jaji was                                                        |                                                                                            |                                                                    |                                   |
|                                                                     |                                                                                            |                                                                    |                                   |
|                                                                     |                                                                                            |                                                                    |                                   |
|                                                                     |                                                                                            |                                                                    |                                   |
|                                                                     |                                                                                            |                                                                    |                                   |
|                                                                     |                                                                                            | OK Cance                                                           | Apply                             |

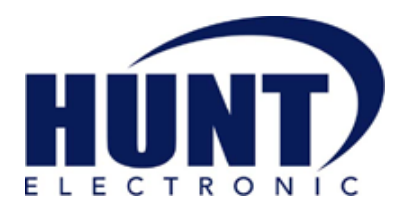

Hunt Electronic USA, Inc. 978 West 10<sup>th</sup> Street Azusa, California 91702 Tel : (626) 812-8868 Fax : (626) 812-8828 Technical Support: 1-888-993-4868 URL: www.huntcetv.com E-mail: info@huntcetv.com